# EPSON STYLUS PHOTO R320 Series Guia de Instalação

Instrucciones en español en el reverso.

#### 1. Desembalagem

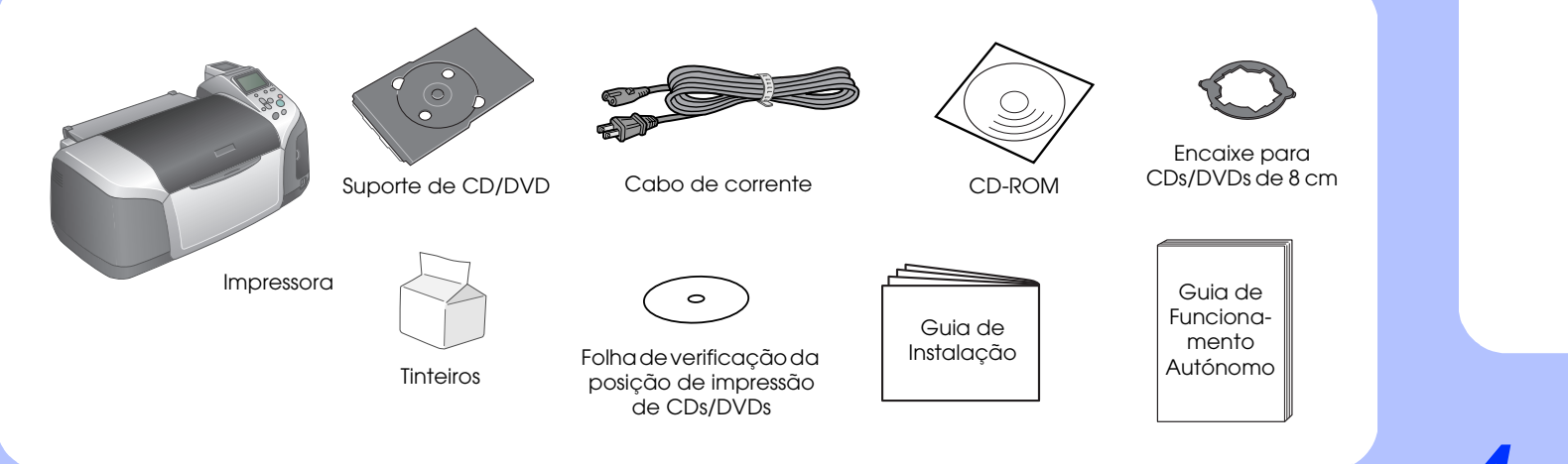

#### 2. Ligação e Instalação de Tinteiros

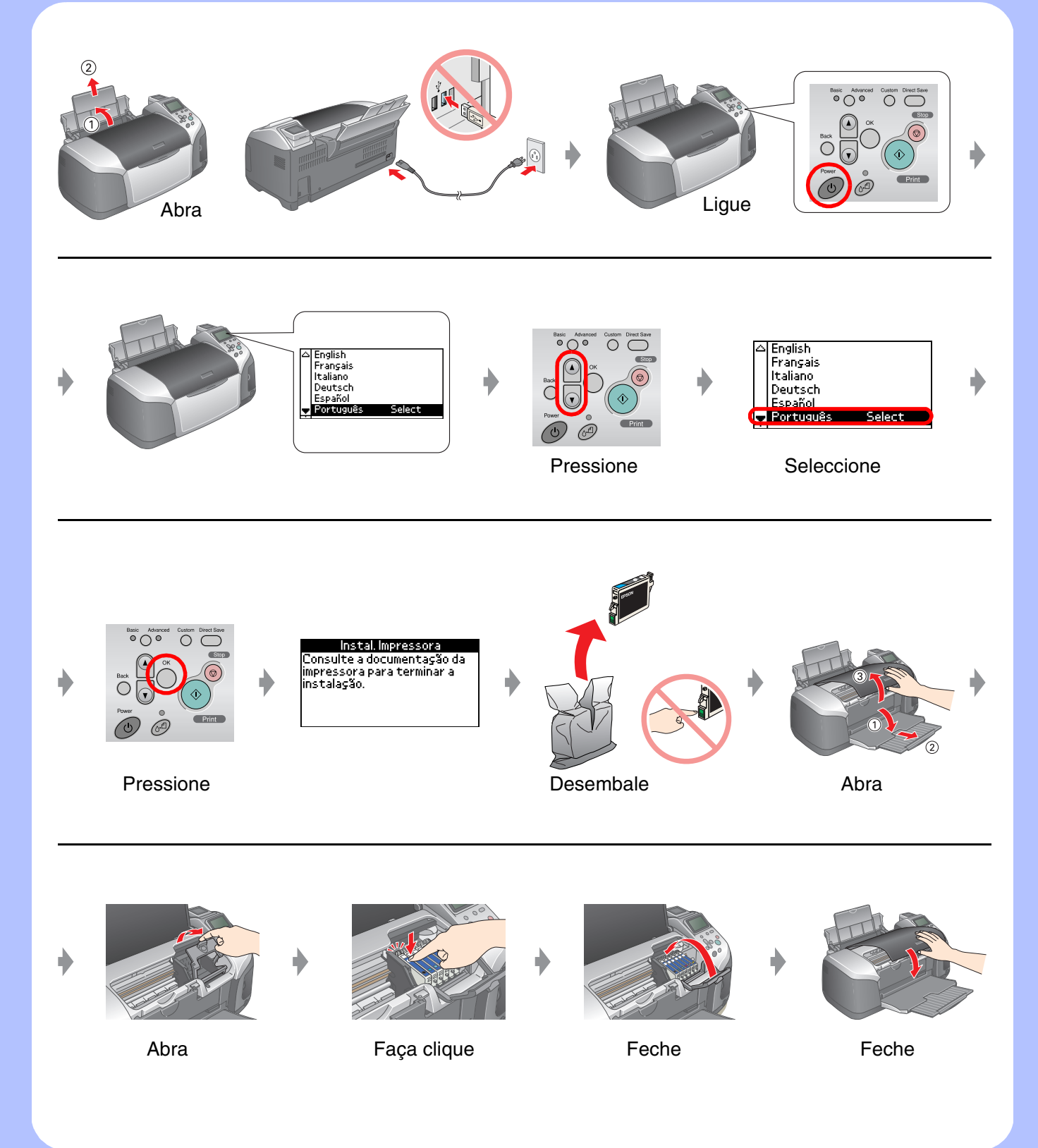

### 3. Carregamento da Tinta

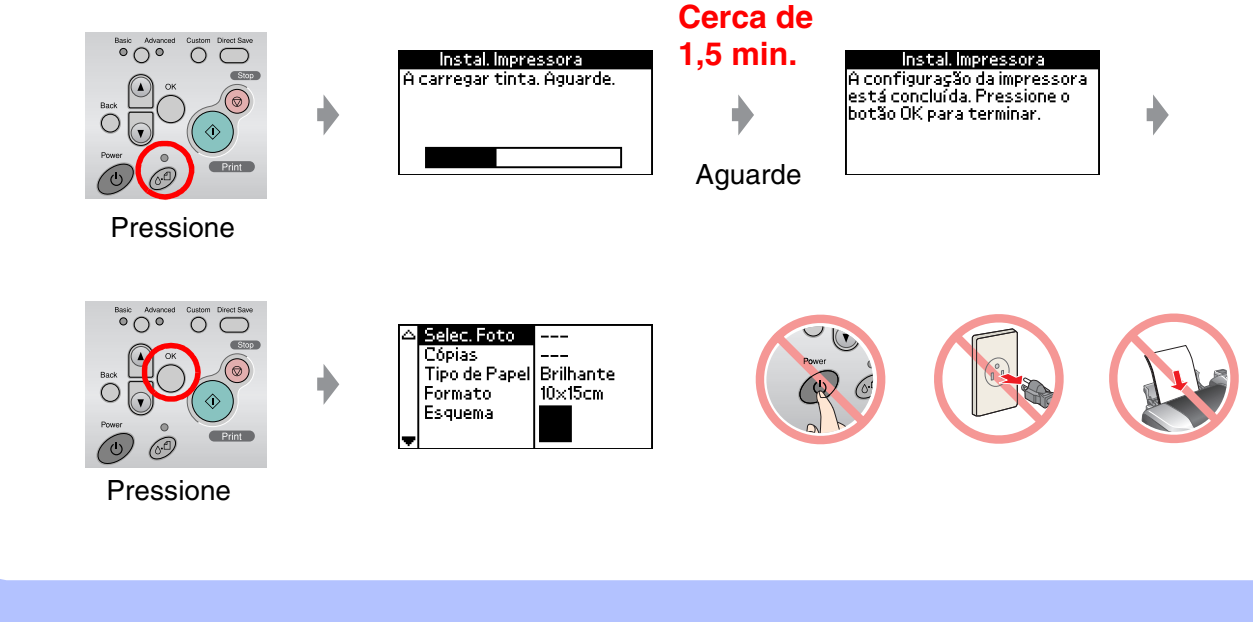

## 4. Ligação a um Computador

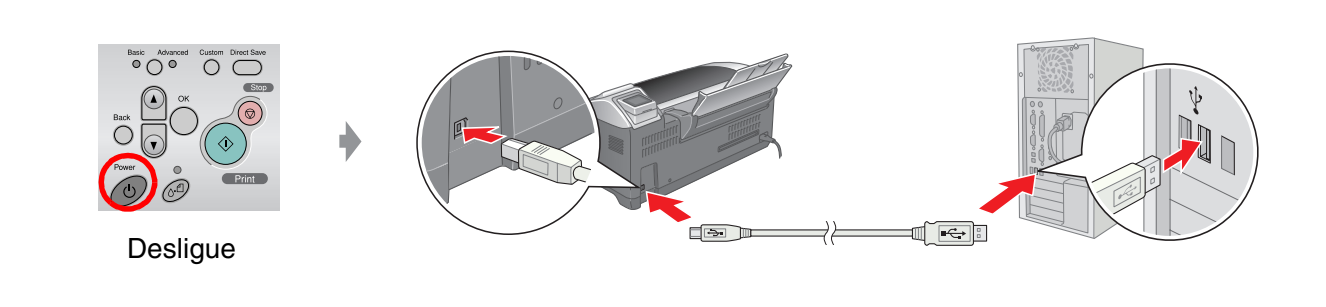

## 5. Instalação do Software

**Windows** 

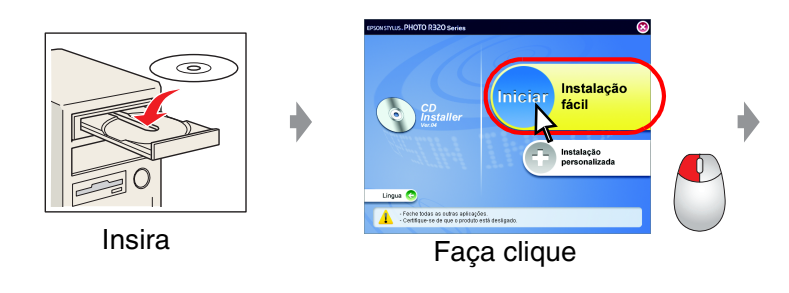

Se a caixa de diálogo do instalador não aparecer, faça clique duas vezes no ícone do CD-ROM.

#### **Macintosh**

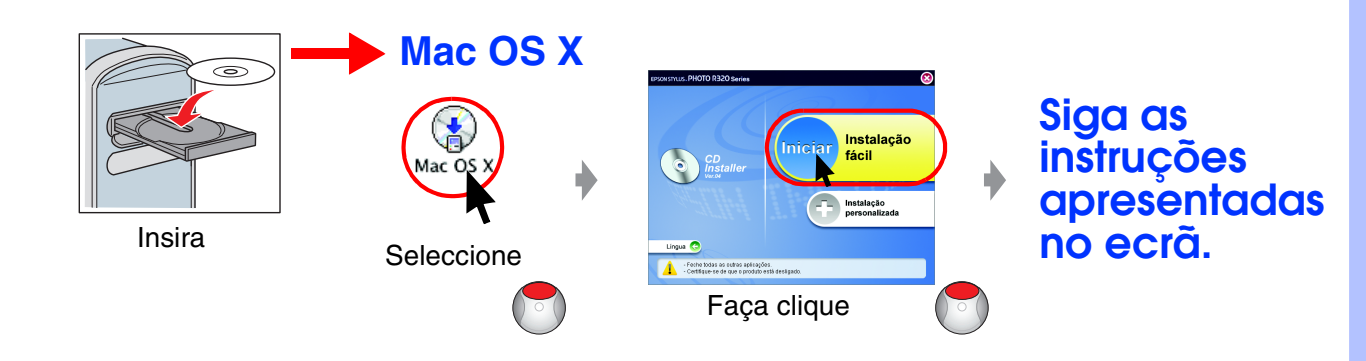

Utilizadores de Mac OS 9: Visite o sítio seguinte para descarregar o controlador. http://www.epson.com

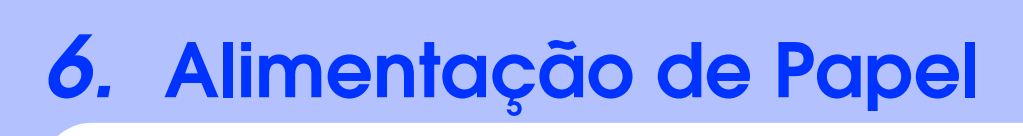

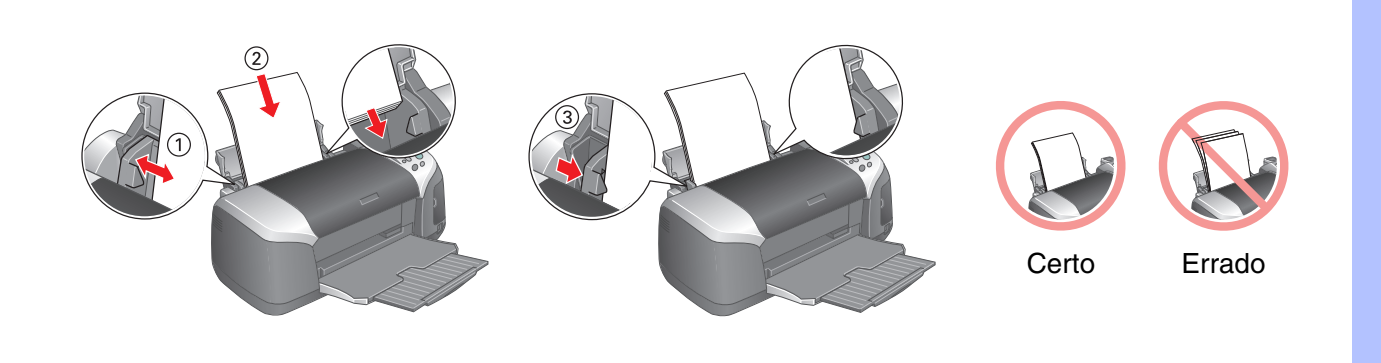

### 7. Obter Mais Informações

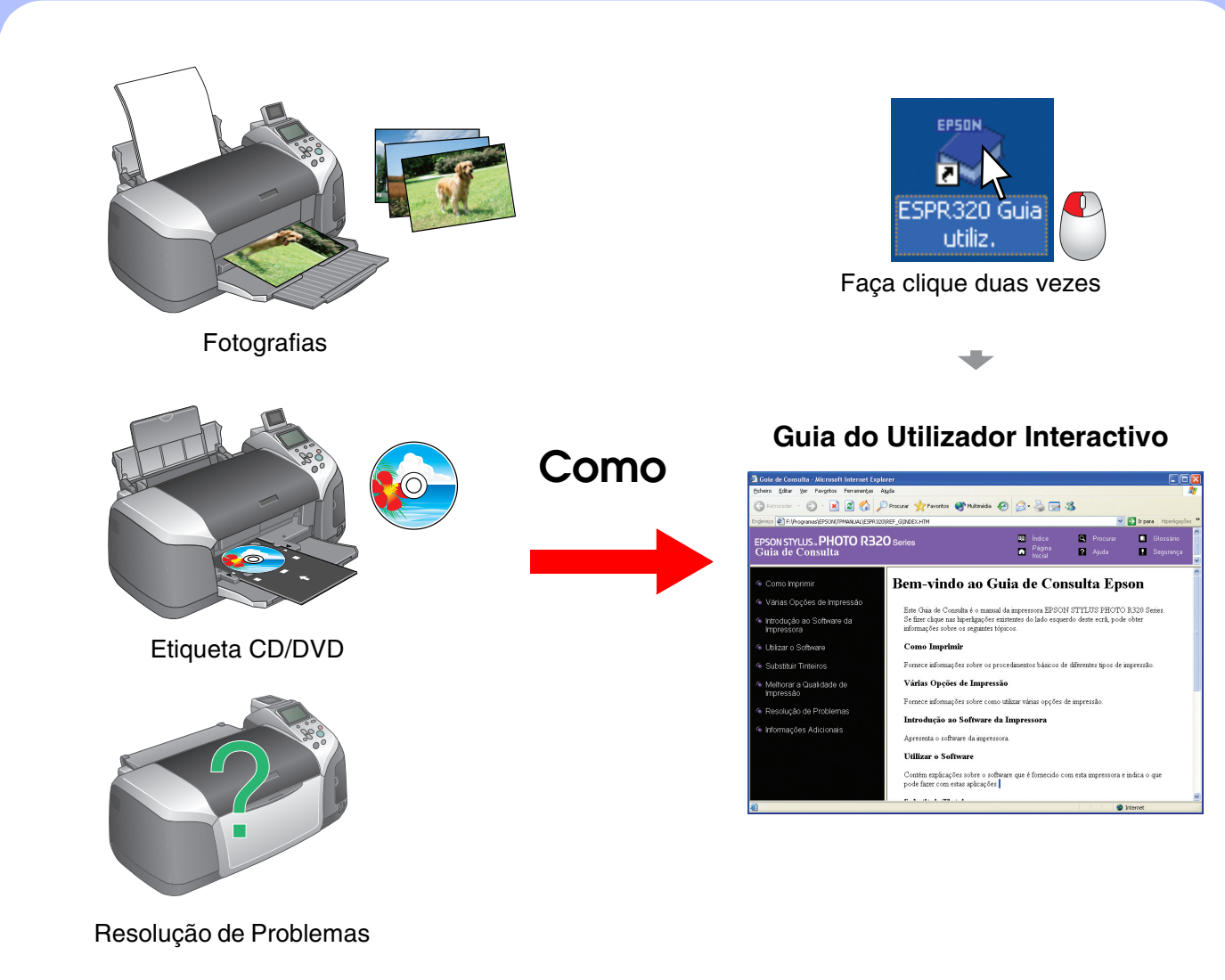

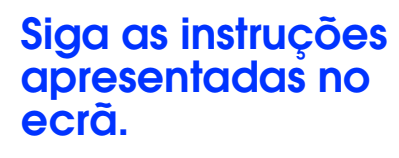